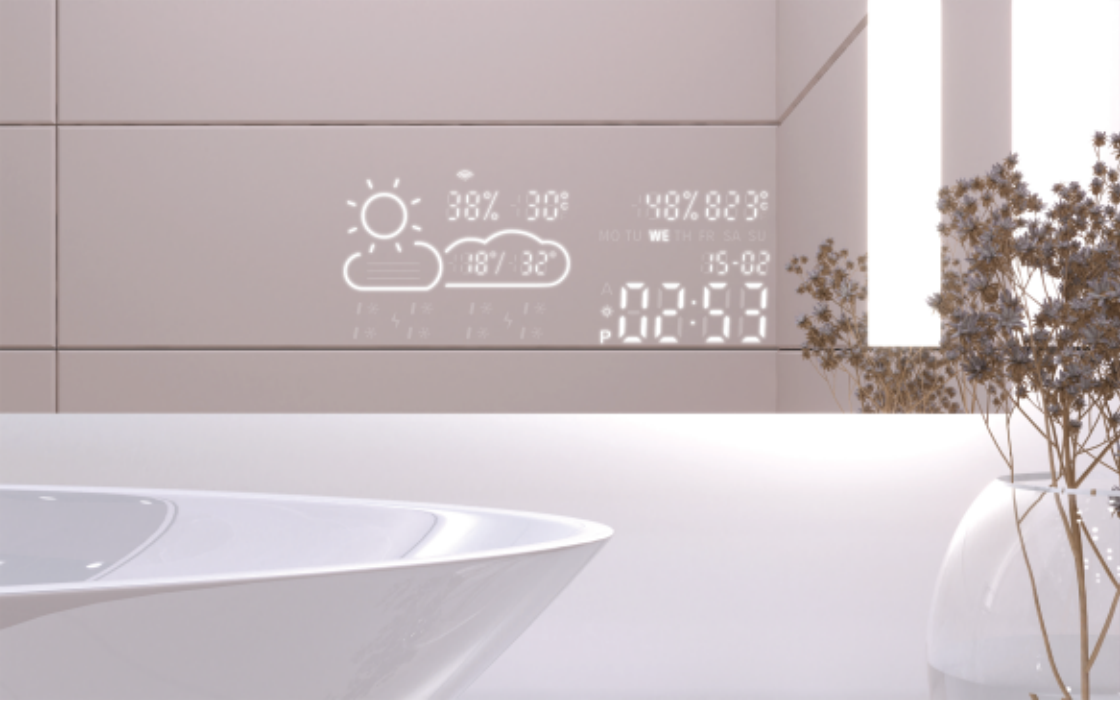

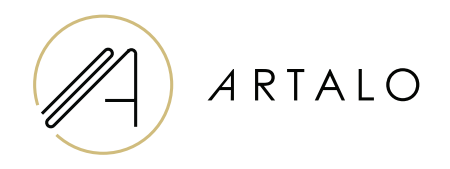

# Smartpanel s Wi-Fi hodiny / meteostanice

### Manual de instruções

## Smartpanel s Wi-Fi hodiny / meteostanice

#### **CARACTERÍSTICAS TÉCNICAS**

- Apresenta a temperatura ambiente e o clima.
- A temperatura ambiente é medida por um sensor na parte traseira do espelho, a temperatura exterior é apresentada via Internet de acordo com a posição definida.
- A estação é configurada através de um telemóvel (Android ou iOS).
- Apresenta a hora atual (atualizada através da Internet).

#### **ESPECIFICAÇÕES**

| Localização                      | Parte inferior direita ou esquerda do espelho |
|----------------------------------|-----------------------------------------------|
| Escala de medição de temperatura | l°                                            |
| Escala de medição de humidade    | %                                             |
| Tensão de funcionamento          | 12-24 V DC                                    |
| Dimensões do ecrã                | 7,3″                                          |
| Dimensões gráficas               | 15,8 x 6,8 cm                                 |

#### CARACTERÍSTICAS

- · Configuração automática da hora e do tempo utilizando sinal Wi-Fi
- · Configuração do formato de hora 12/24
- · Configuração do formato de temperatura °C / °F
- · Configuração do formato de data dd-mm/mm-dd
- · Previsão do tempo (para o dia atual e seguinte)
- · Opção para selecionar manualmente o local
- · Configurando o brilho do ecrã
- · Configuração do brilho do ecrã no modo noturno

#### ESPECIFICAÇÕES

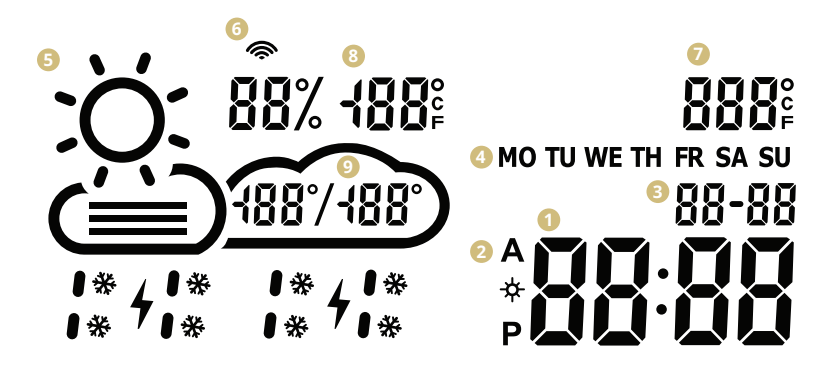

- 🚺 Tempo
- Pormato da hora 12/24 h
- Oata dd/mm
- 4 Dia da semana (abreviatura)
- 6 Clima atual

(sol, parcialmente nublado, nublado, chuva, tempestade, neve)

- Icone Wi-Fi
- 🕖 Temperatura interna
- 8 Temperatura e humidade exterior
- Intervalo de temperatura diária previsão

#### CONFIGURAÇÕES DA ESTAÇÃO METEOROLÓGICA

- Depois de conectar o espelho à rede, a estação entra no modo de configuração. A tela mostrará "Digitalizar". (Em caso de erro, a estação exibirá "erro". Redefina a estação desconectando e reconectando da ficha três vezes.)
- Para configurar a estação, instale a aplicação WiseMirror gratuita no seu smartphone (Google Play, App Store).

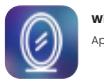

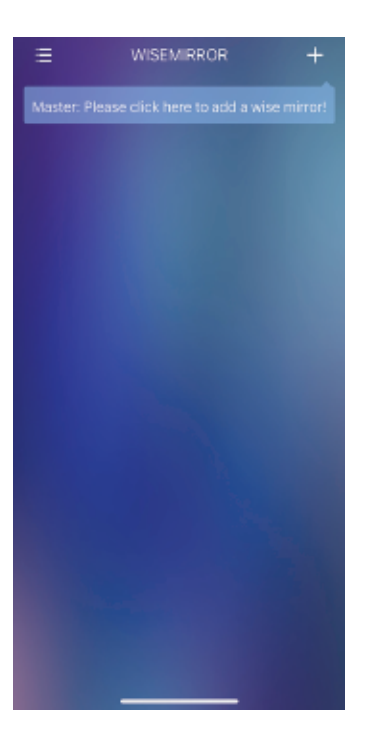

- VIGENARKOK Please select a 2.4G Wi-Fi and enter password If your Wi-Firs a 5G network, please common connecting Methods Common connecting Methods Common connecting Common connecting Methods Common conne
- Inicie a aplicação no seu dispositivo. Clique no botão no canto superior direito da aplicação (sinal "+").
- 4. Em seguida, selecione a sua rede Wi -Fi, preencha a sua senha e confirme clicando em "Avançar" para conectar a aplicação à Internet.

A estação se conectará automaticamente à rede Wi -Fi e emparelhará o dispositivo à aplicação.

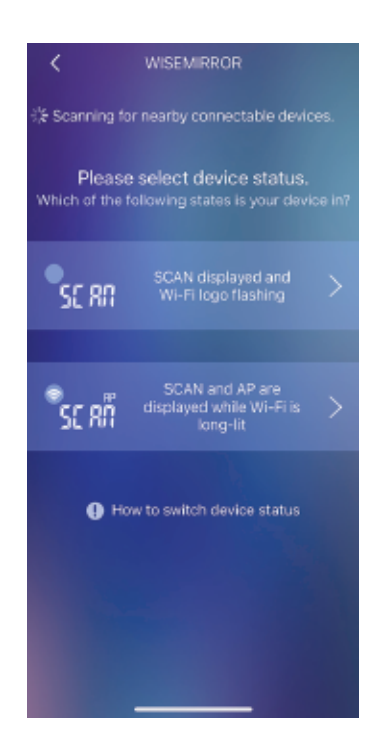

 Dependendo do estado da estação meteorológica, selecione uma das opções apresentadas.

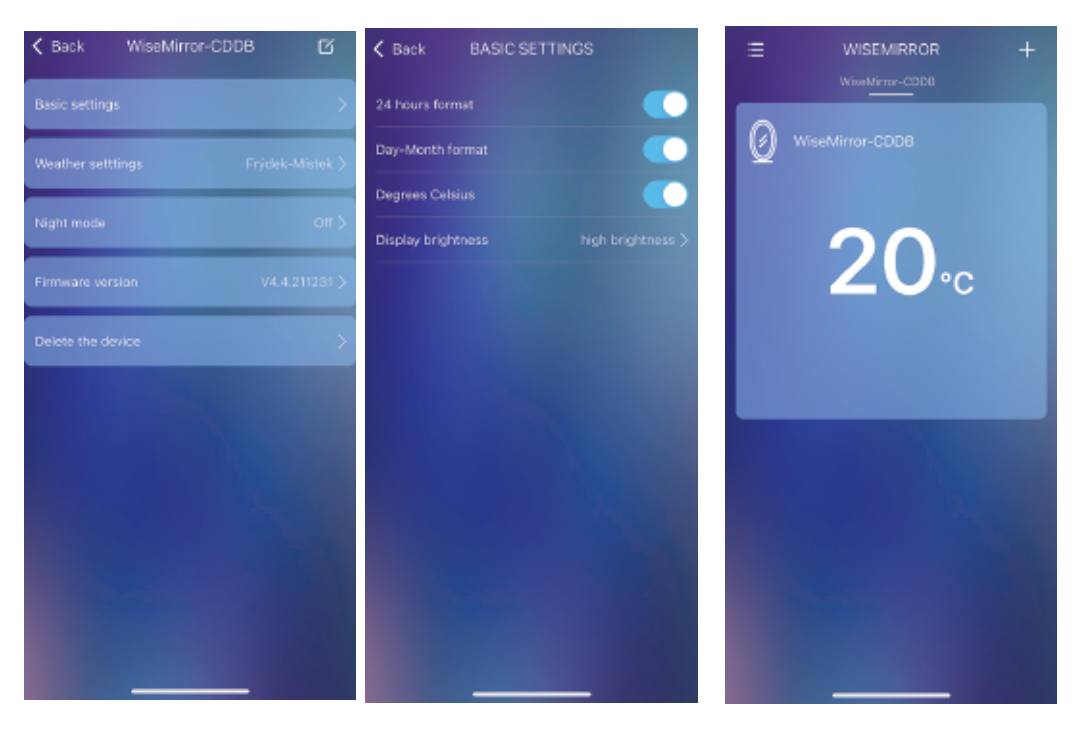

 Para aceder às c onfigurações da aplicação, selecione o dispositivo na interface principal.

 Nas configurações básicas pode definir o clima, relógio, data, localização, modo noturno etc.

## Obrigado por escolher o nosso produto.

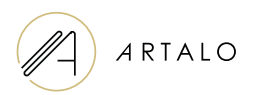

#### Artalo design s.r.o.

Lískovec 393 738 01 Frýdek-Místek República Checa NIF: 10888560, IVA: CZ10888560

E-mail: info@artalo.pt

www.artalo.pt